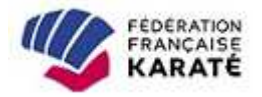

# **NOTE D'INFORMATION**

Pour vous connecter au logiciel d'enregistrement de vos compétiteurs, rendez-vous sur le site <u>www.ffkarate.fr</u>, menu « COMPETITIONS » puis cliquez sur cette page sur l'icône suivante :

Sur cette page, renseignez votre identifiant et votre mot de passe.

Une fois connecté, vous pouvez procéder à la modification de ce mot de passe, dans l'espace « *Mon compte* ».

### 1. La sélection de compétiteurs :

Rendez-vous dans le menu « Compétitions » puis « Lister ».

Sur la ligne correspondant à la compétition souhaitée, cliquez sur la flèche bleue. Sélectionnez vos compétiteurs dans la liste qui s'affiche (ou recherchez les par leur nom ou numéro de licence), choisissez

leur catégorie de poids puis cliquez sur <u>Sélectionner</u> en bas de page.

La sélection vous permet, avant validation, d'effectuer diverses modifications (catégories de poids, ajout/retrait de compétiteurs, etc.).

## 2. La validation de la sélection :

Rendez-vous dans le menu « Compétitions » puis « Lister ».

Sur la ligne correspondant à la compétition souhaitée, cliquez sur 🚚 .

Si votre liste de sélectionnés est correcte, cliquez sur « Valider » en bas de page.

#### 3. Comment sélectionner une équipe

La sélection d'une équipe se fait à l'aide du numéro du club. Selon le type de compétition, il peut être demandé de préciser d'autre informations comme le genre, la catégorie et le classement. Une fois ces informations renseignées, vous pouvez ajouter votre équipe à l'aide du bouton « Sélectionner ».

Une fois sélectionnée, votre équipe apparait dans l'onglet lui correspondant, juste en dessous.

| Numéro de clu | ib :                               |          |             |           | Masculin  | CADETS-JUNK | DRS - | 1er 💌 |
|---------------|------------------------------------|----------|-------------|-----------|-----------|-------------|-------|-------|
|               |                                    |          |             |           |           |             |       |       |
| Masculin      |                                    | Féminin  |             |           |           |             |       |       |
| CADETS-       | <mark>IUNIORS</mark><br>0760043 KA | RATE CLU | JB OISSEL ( | Classemen | t : 1er 🗊 |             |       |       |

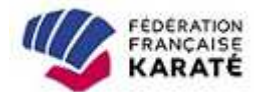

<u>Remarque</u> : Lorsque vous cherchez à sélectionner une équipe, si des informations sont invalides, un message peut apparaitre.

|            |        |        |                        |         |               | Equipe              | Individuel   |
|------------|--------|--------|------------------------|---------|---------------|---------------------|--------------|
| 1er $\vee$ | $\sim$ | Cadets | $[{\rm Mixte} \ \lor]$ | 0750022 |               | lub :               | Numéro de c  |
|            |        |        | )/                     | es      | selon ces cri | ist déjà désignée s | Une équipe e |
|            |        |        |                        | es      | selon ces cri | ist déjà désignée s | Une équipe e |

#### 3.1. Inscription des membres d'une équipe (optionnel)

Selon le type de compétition, il peut être nécessaire de spécifier la liste des licenciés composants une équipe.

Pour cela un tableau apparaît en dessous du nom de l'équipe. En bas de ce tableau une zone vous permet de renseigner le nom ou le numéro de licence du compétiteur. Une fois celui-ci saisie une liste vous propose les licenciés correspondants. Sélectionnez-le et cliquer sur le bouton ajouter présent à droite.

| idets                            |                                                             |      |
|----------------------------------|-------------------------------------------------------------|------|
| uipe de 0750022 SPC              | ORTING INTERN K C Classement : 1er 👕                        |      |
|                                  |                                                             |      |
|                                  |                                                             |      |
| mposition de l'équip<br>PCiv.    | pe ( min:2 max:2 )<br>Nom                                   | Club |
| mposition de l'équip<br>P Civ.   | pe ( min:2 max:2 )<br>Nom                                   | Club |
| mposition de l'équip<br>N° Civ.  | e ( min:2 max:2 )<br>Nom                                    | Club |
| omposition de l'équip<br>N° Civ. | e ( min:2 max:2 )<br>Nom<br>lele ×<br>(09067691)LELEU ANAIS | Club |

REMARQUE : Au-dessus du tableau, un libellé vous rappelle les nombres minimum et maximum de participants autorisé dans l'équipe. Ces informations ne seront contrôlées qu'au moment de la validation des participants. Cela vous permet de compléter votre équipe en plusieurs fois.

|                                                   |                                                     | 0750022                                                          |                                                    |             |
|---------------------------------------------------|-----------------------------------------------------|------------------------------------------------------------------|----------------------------------------------------|-------------|
|                                                   |                                                     |                                                                  |                                                    | Sélectionne |
| Mixte                                             |                                                     |                                                                  |                                                    | 115         |
|                                                   |                                                     |                                                                  |                                                    |             |
|                                                   |                                                     |                                                                  |                                                    |             |
| Cadets                                            |                                                     |                                                                  |                                                    |             |
| Cadets<br>Equipe de                               | 0750022 SPOR                                        | TING INTERN K C Classen                                          | ent : 1er 📋                                        |             |
| Cadets<br>Equipe de<br>Composit                   | 0750022 SPOR<br>tion de l'équipe<br>Civ.            | TING INTERN K C Classen<br>( min:2 max:2 )<br>Nom                | ent : 1er 🍵<br>Club                                |             |
| Cadets<br>Equipe de<br>Composit                   | tion de l'équipe<br>Civ.                            | TING INTERN K C Classen<br>( min:2 max:2 )<br>Nom<br>LELEU ANAIS | ent : 1er T<br>Club<br>0750022 SPORTING INTERN K C | Ũ           |
| Cadets<br>Equipe de<br>Composit<br>Nº             | 0750022 SPOR<br>tion de l'équipe<br>Civ.<br>31 Mme. | TING INTERN K C Classen<br>(min:2 max:2)<br>Nom<br>LELEU ANAIS   | ent : 1er T<br>Club<br>0750022 SPORTING INTERN K C | 0           |
| Cadets<br>Equipe de<br>Compositi<br>Nº<br>0906765 | 0750022 SPOR<br>tion de l'équipe<br>Civ.<br>21 Mme  | TING INTERN K C Classen<br>( min:2 max:2 )<br>Nom<br>LELEU ANAIS | ent : 1er T<br>Club<br>0750022 SPORTING INTERN K C | 0           |

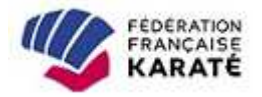

### 3.2. Comment valider son inscription à une compétition

Lorsque vous cliquez sur valider vous avez définitivement inscrit l'ensemble des membres listés sur cette page, vous ne pouvez plus en supprimer ni en ajouter.

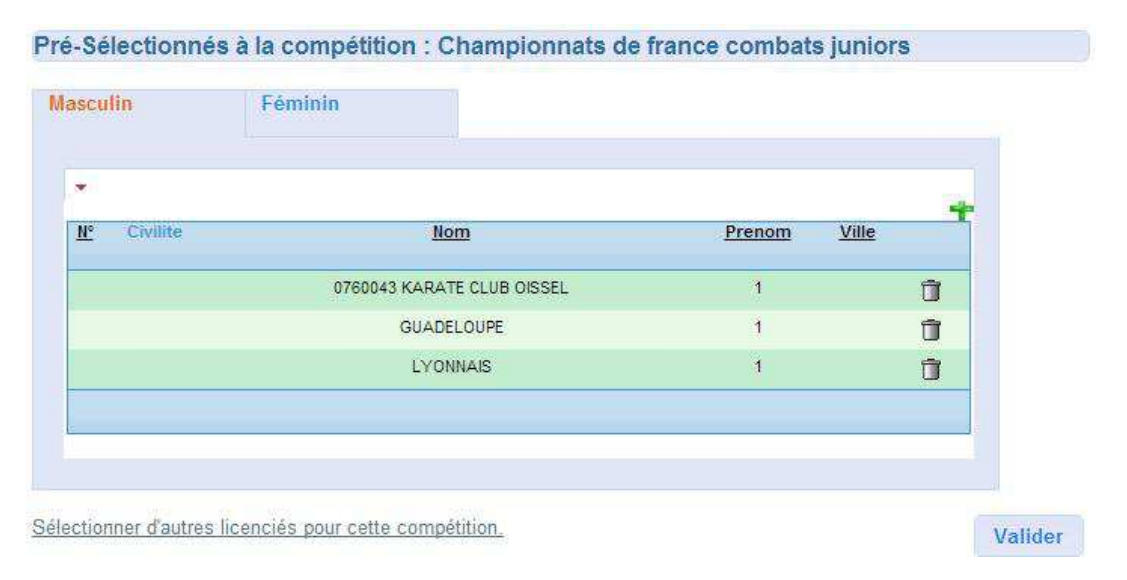

ATTENTION : la sélection de compétiteurs sans validation de ces derniers (étape 2.) ne permet pas l'accès à la compétition.

**Obtention de l'identifiant et Mot de passe** : Le Président ou Correspondant du club doit en faire la demande par mail auprès du Service Compétitions en indiquant le numéro d'affiliation du club: competition@ffkarate.fr